**Einrichten eines externen Zugangs zu Uni-Leipzig via vpn**  $\rightarrow$  identisch mit dem Zugang vom Institutsnetz aus (auch Intranet, Bibliotheken, Prometheus-Bildarchiv, usw):

1. Installieren Sie den vpn-Client "Cisco AnyConnect"

Dies wäre (erstmalig) nur aus dem Uni-Netz möglich, von außerhalb nehmen Sie also bitte alternativ: → Webvpn:

## https://webvpn.uni-leipzig.de/+CSCOE+/logon.html#form\_title\_text

Login hier mit Ihrem Mail-Account, z.B. musterfrau.odermann@uni-leipzig.de (auch yx99abcd@uni-leipzig.de bzw. xy99abcd@studserv.uni-leipzig.de) – Passwort: \*\*\*\*\*\*\*\*\* [Sie sollten dort landen: https://webvpn.uni-leipzig.de/+CSCOE+/portal.html] Dort gehen Sie auf

→ 5. Unterpunkt: >Anleitungen und Software für den VPN-Zugang

(Universitätsrechenzentrum)<

- → (links oben) Unterstützung für: Studierende bzw. Mitarbeiter
- → (dritter bzw. letzter Punkt) vpn-Einrichtung
- → Zugang unter Windows/Mac/ ...
- → (Cisco AnnyConnect): "Laden Sie den Client herunter"
- → Client herunterladen (speichern) und installieren.

2. Starten Sie nun künftig diesen vpn-Client "Cisco AnyConnect" (bei Windows in der Statusleiste rechts unten neben USB-abmelden, Virenschutz usw.; ansonsten die App "Cisco" starten) unter Eingabe Ihres Mailpassworts und gehen Sie, wenn Sie verbunden sind – "Cisco vpn connected" (ganz normal) mit Ihrem Browser ins Internet, und haben nun unter www.uni-Leipzig.de Zugang zu Intranet, UB, Institutsserver (nur für Berechtigte, im Dateiverzeichnis: \\172.18.202.1) ---> Falls im Cisco AnyConnect-Fenster keine Adresse eingetragen ist, schreiben Sie bitte: vpn.uni-leipzig.de –

→ Das WLAN-Verbindungssymbol kann evt. bei der vpn-Connection erlöschen, bitte über den Browser prüfen, ob die Verbindung (meist) dennoch funktioniert.

Viel Erfolg! (bei Schwierigkeiten fragen Sie gern nach) Martin Weicker

weicker@uni-leipzig.de